SharePoint 通知(SharePoint 通知メール)はただ SharePoint Alert Reminder Boost の一部機能です。次の例はこのワークフローの使い方を詳しく説明します。

1. タスクの所有者という SharePoint グループを作成してください。このグループへ複数のユーザーを 追加します。

| サイトの操作 🔹 🐋                                                                               |      |           |       |          | システム ア                           | カウント・      |
|------------------------------------------------------------------------------------------|------|-----------|-------|----------|----------------------------------|------------|
| デモ ・サイトの設定 ・ ユーザーとグループ - test のメンバー<br>このグループは、SharePoint サイト test に対する投稿権限を付与されたグループです。 |      |           |       |          | <ul><li>ジ</li><li>お気に入</li></ul> | .9 992×7   |
| ホーム                                                                                      |      |           |       | このサイトを検索 |                                  | <u>ه</u>   |
| グループ<br>test のメンバー                                                                       | 新規 🔸 | 操作 • 設定 • |       |          | Ľa∹                              | ≣¥888ビュー • |
| 表示者                                                                                      |      | ◎ 画像      | 🗌 名前  | 11.1×11  | 役職                               | 部署         |
| test の閲覧者<br>test の所有者<br>その他                                                            |      | 2         | 中村 次郎 |          |                                  |            |
| <mark>ライブラリ</mark><br>サイトのページ<br>共有ドキュメント<br>Doc-Workflow                                |      | 2         | 田中 淳子 |          |                                  |            |

2. ワークフローの追加ページを開き、SharePoint Alert Boost ワークフローはワークフローのテンプレ ートとして表示されます。SharePoint Alert Boost ワークフローを選択し、ワークフローの名前を入力し、 リストと履歴リストを選択してください。このワークフローが自動的に開始するには、「新しいアイテ ムが作成されたら、このワークフローが自動的に開始する」と「アイテムが変更されたら、このワーク フローが自動的に開始する」前のチェックボックスをオンにしてください。

| ታイトの操作・ 😏                                  |                                                                                                    | システム アカウント・                                                                                                    |
|--------------------------------------------|----------------------------------------------------------------------------------------------------|----------------------------------------------------------------------------------------------------|
| デモ <b>&gt; タスク &gt;</b> リ<br>このページを使用して、   | Iストの設定 → ワークフローの追加<br>このリストにワークフローを設定します。                                                                                   | ジョン しょう ひょう ひょう ひょう ひょう ひょう ひょう ひょう ひょう ひょう ひ                                                                                        |
| 木                                          |                                                                                                    | 0                                                                                                    |
| ライブラリ<br>サイトのページ<br>共有ドキュズント               | コンテンタ タイプ<br>このワークフローを実行するアイテムの種類を提択してください。コンテンツ タイブ ワークフローを開<br>達付けられるのはリスト コンテンツ タイブのみです。リストに直接機連付けることはできません。             | この種類のアイテムで実行する。<br>「すべて 」<br>(多りの種類を選択すると、そのコンテンウ タイブの [ワークフローの)意知] ページに移動します)                                                       |
| UDC-Workthow<br>リスト<br>予定表<br>タスク<br>Task1 | ワークフロー<br>このリストに追加するワークフローを選択してください。目的のワークフロー テンプレートが表示されていない場合は、そのワークフロー デンプレートのサイト コレクションはたはワークスペースへの追加<br>を管理者に依頼してください。 | 2013<br>ワークフロー テンプレートの選択<br>3 15階の状態管理<br>Share PointBoost Alert<br>Share PointBoost 相限ワークフロー<br>エ                                   |
| ディスカッション<br>チーム ディスカッション                   | 名前<br>このワークフローの名前を入力してください。入力した名前は、このリストのユーザーがこのワークフ<br>ローを運動するために使用されます。                                                   | このワークフローに付ける名納を入力して(ださい (重雑不可):<br>タスク                                                                                               |
| 🗟 ርሕጫ<br>🐚 ቅላርወታብኑ ኋጋታンታ                   | <b>タスク リスト</b><br>このワークフローで使用するタスク リストを選択してください。既存のタスク リストを選択することも、<br>新しよ ゆスク リストの作成を要求することもできます。                          | タスクリストの選択                                                                                                    |
|                                            | 展歴リスト<br>このワークフローで使用する履歴リストを選択してください。既存の履歴リストを選択することも、新<br>しい履歴リストの作成を要求することもできます。                                          | 履型リストの選択<br>「ワークフローの履歴 」 ワークフローの服歴                                                                                                   |
|                                            | <b>開始オプション</b><br>このワークフローを開始する方法を指定してください。                                                                                 | <ul> <li>アイテムの編集権限を持つ認証済みユーザーが、このワークフローを手動で開始できるようにする</li> <li>ワークフローの開始にリストの管理権限を要求する</li> </ul>                                    |
|                                            |                                                                                                    | <ul> <li>アイテムのメジャーバージョンの先行を承認するために、このワークフローを開始する</li> <li>新し、アイテムが作成されたち、このワークフローを開始する</li> <li>アイテムが変更されたち、このワークフローを開始する</li> </ul> |

**3**. 主要設定のページで、新しい通知パーツを追加するには、「通知パーツを追加」をクリックしてください。

|                                                                                    |                              | このサイトを検索                          | ۵ م               |
|------------------------------------------------------------------------------------|------------------------------|-----------------------------------|-------------------|
|                                                                                    | 設定を構成したら、OKをクリックしてください。      | OK                                | キャンセル             |
| 通知の条件の管理                                                                           | 通知の条件の名前                     |                                   | ワークフローの状態         |
| アラームされましたの条件を追加、編集または削除します。                                                        | 通知の条件の追加                     |                                   |                   |
| SMTPサーバーのカスタマイズ                                                                    |                              |                                   |                   |
| SMTPサーバの設定をカスタマイズします。                                                              | SMTP サーバーの設定                 |                                   |                   |
| インボートまたはエクスボート                                                                     | インボート                        | エクスポート                            |                   |
| ワークフロー設定のデータをインボートまたはエクスボートします。(この ワークフロー設定のデータは他のSharePointBoost通知ワークフローに再利用できます) |                              |                                   |                   |
| ライセンス管理                                                                            | 現在ご利用の製品Alert Reminder Boost | 1.12.726.1には30日間の試用期間の<br>奈晴を行います | 制限があります(試用期限まで、あと |
| SharePointBoost Alert のライセンス管理を行います。                                               |                              | BAE (110 % 96                     |                   |
|                                                                                    | 設定を構成したら、OKをクリックしてください。      | OK                                | キャンセル             |

### 4. 通知パーツの構成:

• 通知パーツの名前を入力します。

- 「すべての変更を行った」を有効にしてください。これによって、アイテムは追加、変更また は削除されたときに、ユーザーに通知メールを送信します。
- 送信条件をカスタマイズするには、通知条件ボックスで条件を入力します。

| 通知の条件の名前<br>通知の条件の名前を入力し<br>てください。 | 通知の条件 1                                                                                                    |                        |                       |   |
|------------------------------------|----------------------------------------------------------------------------------------------------|------------------------|-----------------------|---|
| タイプを変更                             |                                                                                                    |                        |                       |   |
| 通知されたい変更タイプを指<br>定します。             | <ul> <li>▼ すべての変更は行われた</li> <li>▼ 新しいアイテムは新規作成された</li> <li>▼ 既存のアイテムは変更された</li> <li>▼ アイテムは削除された</li> </ul> |                        |                       |   |
| 通知条件                               |                                                                                                    |                        |                       |   |
| 通知条件を指定します。                        | 通知条件に関するヘルプ                                                                                                 | ■ [『宣算子の挿入_]<br>演算子へルプ | ■ 開数の挿入]<br>開数に関するヘルプ | × |
|                                    | 関数に関するヘルプチップ                                                                                                |                        |                       |   |
|                                    |                                                                                                    |                        |                       |   |
|                                    | テスト                                                                                                    |                        |                       |   |

電子メールの主題は列の挿入機能を備えます。メールの主題をお好きにカスタマイズできます。「件名 にワークフローを含む」と「件名に通知タイプを含む」を有効化にします。

通知コンテンツで、通知メールにアイテムの情報を含むを有効にしたら、すべてのフィールドの値はメ ールに含まれます。

### Eメールの主題

Eメールの主題をカスタマイズします。(リスト列は 利用可能です。例:[タイトル])

| [b/h/l]                                                     |   |
|-------------------------------------------------------------|---|
|                                                             | - |
| <ul> <li>✓ 件名でワークフロー名前を含む</li> <li>✓ 件名で通知タイプを含む</li> </ul> |   |

送信先ボックスに SharePoint ユーザー/グループまたは AD ユーザー/グループを入力します。入力した ユーザーまたはグループはこのタスクの担当者です。次の部分で、このタスクの担当者を選択します。 また、カスタムメールアドレスへ送信する機能を備えます。

| 送信先                  |                                                                   |       |
|----------------------|-------------------------------------------------------------------|-------|
| 通知メールの送信先を指定<br>します。 | SharePointユーザー/グループまたはADユーザー/グループを入力する                            |       |
|                      | 田中淳子                                                              |       |
|                      | \$ <sub>7</sub> []                                                |       |
|                      | 列を選択する。電子メールはこれらの列が表するユーザーやグループへ送信される。                            |       |
|                      | □ 先行タスクタスク グループ                                                   |       |
|                      | □ 先行タスク作成者                                                        |       |
|                      | □ 先行タスク更新者                                                        |       |
|                      | ☑ 担当者                                                             |       |
|                      | □ タスク グループ                                                        |       |
|                      | □ 作成者                                                             |       |
|                      | □ 更新者                                                             | -     |
|                      | EメールアドレスまたはEメールアドレスを含む列を入力する。複数入力する場合は、セミコロン(;)または読点(,<br>ってください. | .)で区り |
|                      |                                                                   |       |
|                      |                                                                   |       |
|                      |                                                                   |       |
|                      |                                                                   |       |
|                      |                                                                   |       |
|                      |                                                                   |       |
|                      |                                                                   |       |

5. 「OK」をクリックしてから、通知の主要設定ページに戻します。構成設定を保存するには、主要ペ ージにの「OK」をクリックします。

6. タスクリストへ戻ります。タスクアイテムを新規作成したら、このタスクの担当者とタスクの所有者 は通知のメールを受信します。

| タスク - デモ                               |                                                                                                    |                              |                     |                        | t                   | × |
|----------------------------------------|----------------------------------------------------------------------------------------------------|------------------------------|---------------------|------------------------|---------------------|---|
| 編集                                     |                                                                                                    |                              |                     |                        |                     |   |
| 保存 キャンセル                               | はのします。     はのは、     はのは、 | <b>ア</b> イテムの ファイルの<br>削除 添付 | ABC<br>スペル<br>チェック・ |                        |                     |   |
| 更新                                     | クリップボード                                                                                                    | 操作                           | スペル チェック            |                        |                     |   |
| 🚺 このアイテムの                              | 内容は、アイテムに割り当                                                                                                    | てられたユーザーまたはグ                 | ループに電子メ             | ールで送信されます。             |                     |   |
| コンテンツ タイプ                              | <b>タスク</b><br>個人ま                                                                                                    | ▶ ↓                          | 項目を確認でき             | š≢đ.                   |                     |   |
| タイトル *                                 |                                                                                                    |                              |                     |                        |                     |   |
| 先行タスク                                  | デモ                                                                                                    |                              |                     | <b>追加 &gt;</b><br>< 削除 |                     |   |
| 優先度                                    | (2) 根                                                                                                    | [] ▲                         |                     |                        |                     |   |
| 状態                                     | 未開                                                                                                    | 告 💌                          |                     |                        |                     |   |
| 達成率(%)                                 | 0                                                                                                    | %                            |                     |                        |                     |   |
| 担当者                                    | 田中                                                                                                    | <u>淳子</u> :                  |                     |                        | 8 <sub>1</sub> / 11 |   |
| <u>■</u> 兑日月                           | dem                                                                                                    | D text                       |                     | Ξ ආ 第1▲ 🦄              | Fei 164             |   |
| 開始日                                    | 2010/                                                                                                    | 07/22                        |                     |                        |                     |   |
| 期限                                     | 2010/                                                                                                    | 07/29                        |                     |                        |                     |   |
| バージョン: 1.0<br>作成日時 2010/0<br>最終更新日時 20 | 7/29 21:06 作成者 <del>システ</del><br>10/07/29 21:06 更新者 5                                                                                                    | ራ ፖክታንጉ<br>አንድራ ፖክታንጉ        | ß                   | 碎                      | キャンセル               |   |

# 通知: デモ(新規)

hanxin@mail/braintimes.org [hanxin@mail.braintimes.org]

发送时间: 2010-07-29 (星期四) 20:07

```
收件人: hanxin@mail.braintimes.org
```

### <u>test > デモ > タスク</u>

| 9イトル:    | デモ         |  |
|----------|------------|--|
| 先行タスク:   |            |  |
| 優先度:     | (2)標準      |  |
| 状態:      | 未開始        |  |
| 達成率 (%): | 0%         |  |
| 担当者:     | 田中淳子       |  |
| 説明:      | demo text  |  |
| 開始日:     | 2010/07/22 |  |
| 期限:      | 2010/07/29 |  |

7. タスクアイテムのフィールドの値は変更されたら、変更についてのメールも送信されます。そして、 メールには、変更は強調表示されます。

## 通知: デモ(編集しました)

### hanxin@mail/braintimes.org [hanxin@mail.braintimes.org]

发送时间: 2010-07-29 (星期四) 20:10

收件人: hanxin@mail. braintimes. org

### <u>test > デモ > タスク</u>

| ビユーデモ 編集 き      | (モービュータスク                                |  |
|-----------------|------------------------------------------|--|
| 9114:           | <i>f</i> =                               |  |
| 先行タスク:          |                                          |  |
| 優先度:            | (2)標準 <mark>1) 高</mark>                  |  |
| 状態:             | <del>耒開始<mark>進行中</mark></del>           |  |
| <b>達成率</b> (%): | 6 <mark>58</mark> %                      |  |
| 担当者:            | 田中淳子                                     |  |
| 説明:             | demo text                                |  |
| 開始日:            | 2010/07/22                               |  |
| 期限:             | 2010/07/29                               |  |
| 最後変更日時:201      | /07/29 21:09 <b>編集者<u>システム アカウント</u></b> |  |

8. タスクのアイテムは削除されたら、通知メールもタスクの所有者と担当者へ送信します。

通知:デモ(削除しました)

hanxin@mail/braintimes.org [hanxin@mail.braintimes.org] 发送时间: 2010-07-29 (星期四) 20:10 收件人: hanxin@mail.braintimes.org

### <u>test > デモ > タスク</u>

| ビュータスク           |                  |  |
|------------------|------------------|--|
| 9 1 F J :        | 2 E              |  |
| 先行タスク:           |                  |  |
| 優先度:             | <del>(1)</del> 高 |  |
| 状態:              | 進行中              |  |
| <b>達成率 (</b> %): | 58%              |  |
| 担当者:             | 田中淳子             |  |
| 説明:              | demo-text        |  |
| 開始日:             | 2010/07/22       |  |
| 期限:              | 2010/07/29       |  |

SharePoint Reminder Boost workflow を使用して、ユーザーのタスクは期限切れましたら、このユーザ ーはアラームメールは受信します。次のデモは SharePoint Reminder Boost workflow の使い方を詳しく 説明します。

- タスクの状態は未完了で、そしてタスクが期限切れましたら、アラームメールは送信されます。
- アラームメールの送信時間と送信時間間隔はカスタマイズできます。既定では、午前9時から 午後6時まで、4時間ごとに送信します。(土日を排除できます。)
- アラームメールはタスクの担当者または指定した人へアラームメールを送信します。BCC、CC も利用可能です。

SharePoint Reminder Boost ワークフローの構成は SharePoint Alert Boost ワークフローの構成方法と ほとんど同じです。

- アラームパーツの名前を入力します。
- アラームのセット部分で、送信条件をセットします。[状態]=="進行中"&&[期日]<[今日] &&曜日</li>
   ([今日])!=土 &&曜日([今日])!=日。この条件の意味は、タスクが期限切れましたら、平日だけに アラームメールを送信します。

|                       | 列に関するヘルプ 演算子ヘルプ                                                                             |                              | 関数に関するヘルプ  |
|-----------------------|---------------------------------------------------------------------------------------------|------------------------------|------------|
|                       | [例の挿入]                                                                                      | 「「寝算子の挿入」」                   | ■ []関数の挿入] |
| 通知条件を指定します。           | 通知条件に関するヘルプ<br>[[状態]=="進行中"&&[期限]<[Today]                                                   |                              |            |
| 通知条件                  |                                                                                             |                              |            |
| (二一度だけ通知するかどうかを確認します。 | 開始時間(hhrmmiss,例えば09:00:00):<br>終了時間(hhrmmiss,例えば18:00:00):<br>間隔時間(読数または小数):<br>反日ごとに一度だけ送信 | 09-00-00<br>18-00-00<br>4 時間 |            |

メールの主題はカスタマイズできます。たくさんのオプションも提供います。ニーズに応じて有効にし ます。

メールは本文がカスタマイズできます。例では、あなたのタスクはに[期日]に期限切れました。できるだ け早く完了してください、と赤いで書きます。

| Eメールの主題                                      |                                                                                                    |
|----------------------------------------------|----------------------------------------------------------------------------------------------------|
| Eメールの主題をカスタマイズします。(リスト列は利用可<br>能です。(狩(タイトル)) | 有効期限アラーム                                                                                                    |
|                                              | 「 ア の 持入…」                                                                                                    |
|                                              | ▶ 件名でワークフロー名前を含む ▶ 件名で通知タイプを含む                                                                                                    |
| 通知内容                                         |                                                                                                    |
| Eメールの本文をセットします。                              | <ul> <li>✓ 通知メールにアイテム情報を含む</li> <li>● モバイルハイパーリンクを含む</li> <li>● 表示するフィールドと順番をカスタマイズする</li> <li>● アイテムの添付ファイルを通知メールの添付ファイルとして送信する</li> <li>● 通知メールにカスタマコンテンツを含む</li> <li>● ● ● ② ② ② ● ●</li> </ul> |
|                                              | A ALBITIE 新聞日日 読得 A M M M                                                                                                    |
|                                              | ご注意ください:あなたのタスクは[期限]に期限切れました。できるだけ 早く完了してください。                                                                                                    |
|                                              |                                                                                                    |

タスクの担当者を選択し、BCC 送信先を指定してください。

ワークフローが開始すると、条件を満たすタスクの担当者は図のようなメールは送信します。

| 发件人: デモ [hanxind                | @mail. braintimes. org]         | 发送时间:       | 2010-07-29 (星期四) 20:51 |
|---------------------------------|---------------------------------|-------------|------------------------|
| 牧件人: hanxin@mail.braintimes.org |                                 |             |                        |
| 沙送:                             |                                 |             |                        |
| 主题: Reminder: 有効期限アラーム(アラーム)    |                                 |             |                        |
| tests 25 x A 7 A                |                                 |             | -                      |
| <u>test &gt; 5 1 &gt; 9 / 7</u> |                                 |             |                        |
| ご注意ください                         | :あなたのタスクは2010/0                 | 07/28に期限切れま | した。できるだけ               |
| 早く完了してく                         | ださい。                            |             |                        |
| ビューデモ 編集デ                       | E 12-027                        |             |                        |
| 9114:                           | デモ                              |             |                        |
| 先行タスク:                          |                                 |             |                        |
| 優先度:                            | <mark>(1)</mark> 高              |             |                        |
| 状態:                             | 進行中                             |             |                        |
| <b>達成率 (%):</b>                 | 88%                             |             |                        |
| 担当者:                            | 田中淳子                            |             |                        |
| 説明:                             | デモの文字                           |             |                        |
| 開始日:                            | 2010/07/22                      |             |                        |
| 期限:                             | 2010/07/28                      |             |                        |
| 最後委百日時·2010/                    | 17/29 21:25 編集者システム アカミ         | 1 VN        | =                      |
| HR 192 92. 32 1-1 199 - 2010/   | 11123 21.23 副光伯 <u>マンクロ アルク</u> |             |                        |